# 自宅からclassroomへのアクセス

#### 1、google Chomeを開く

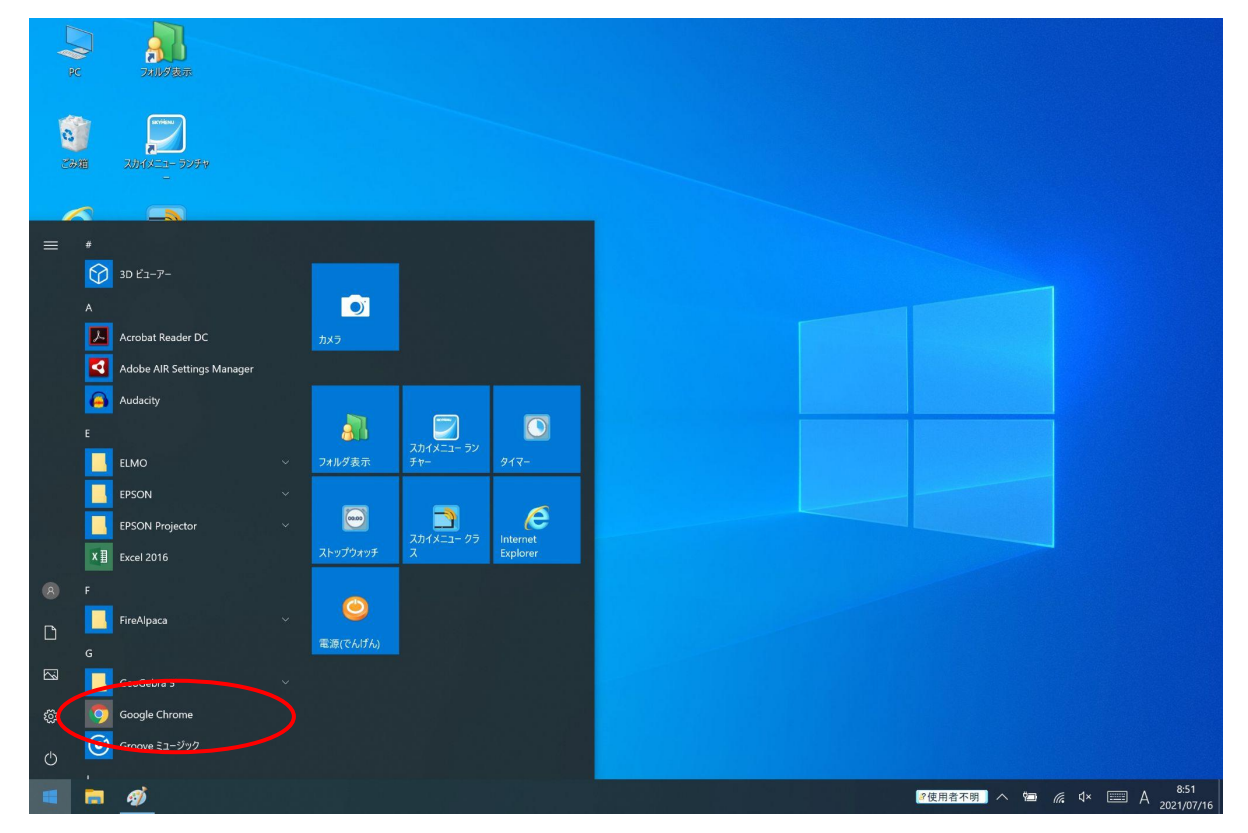

#### 2、googleにアクセスし、googleアプリをクリック

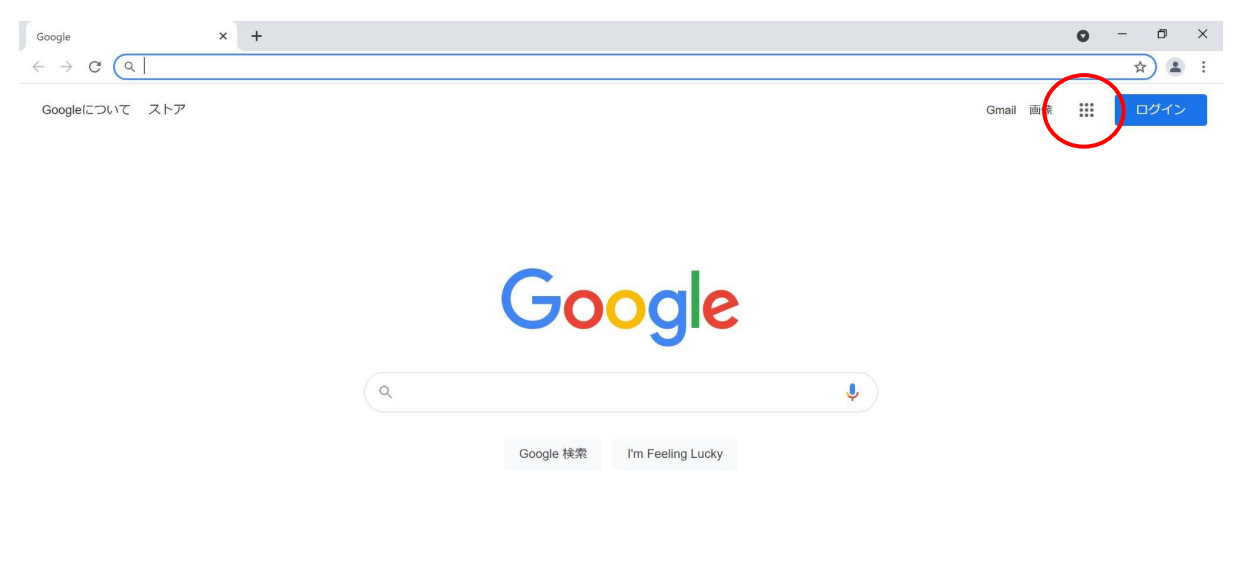

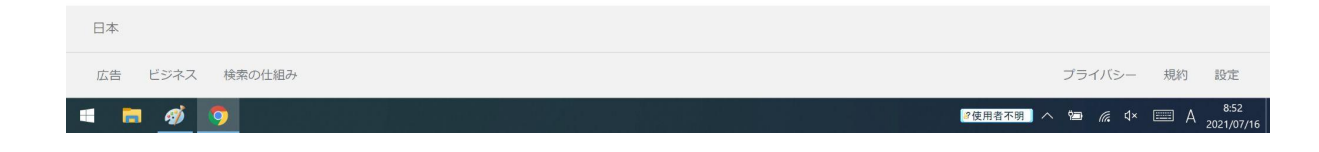

## 3、「ドライブ」をクリック

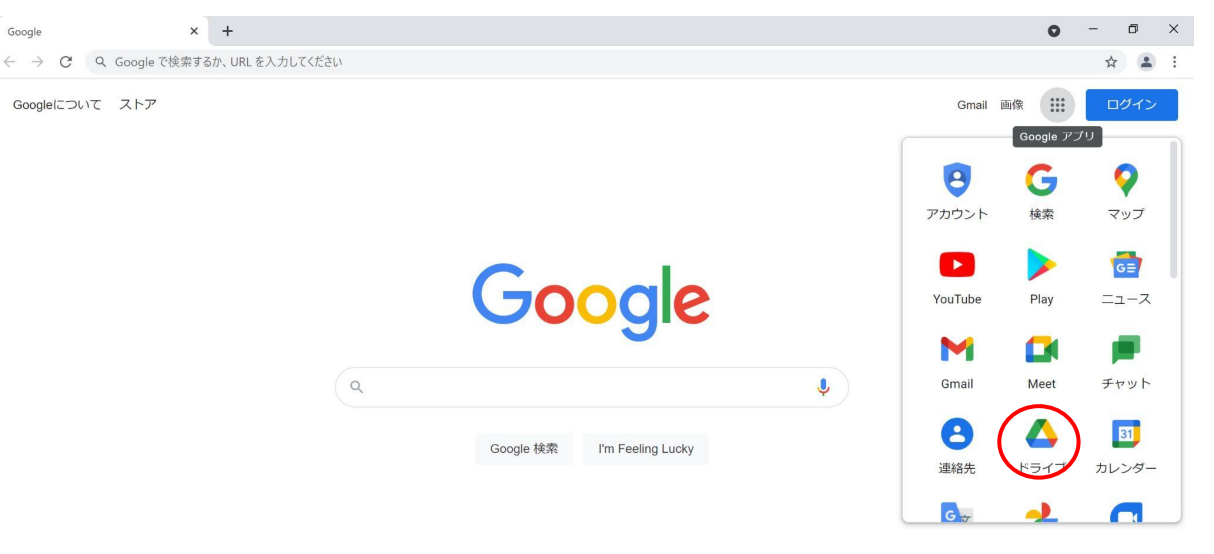

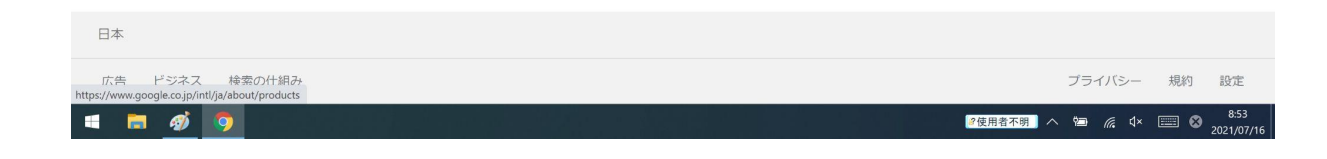

4、「ドライブに移動」をクリック

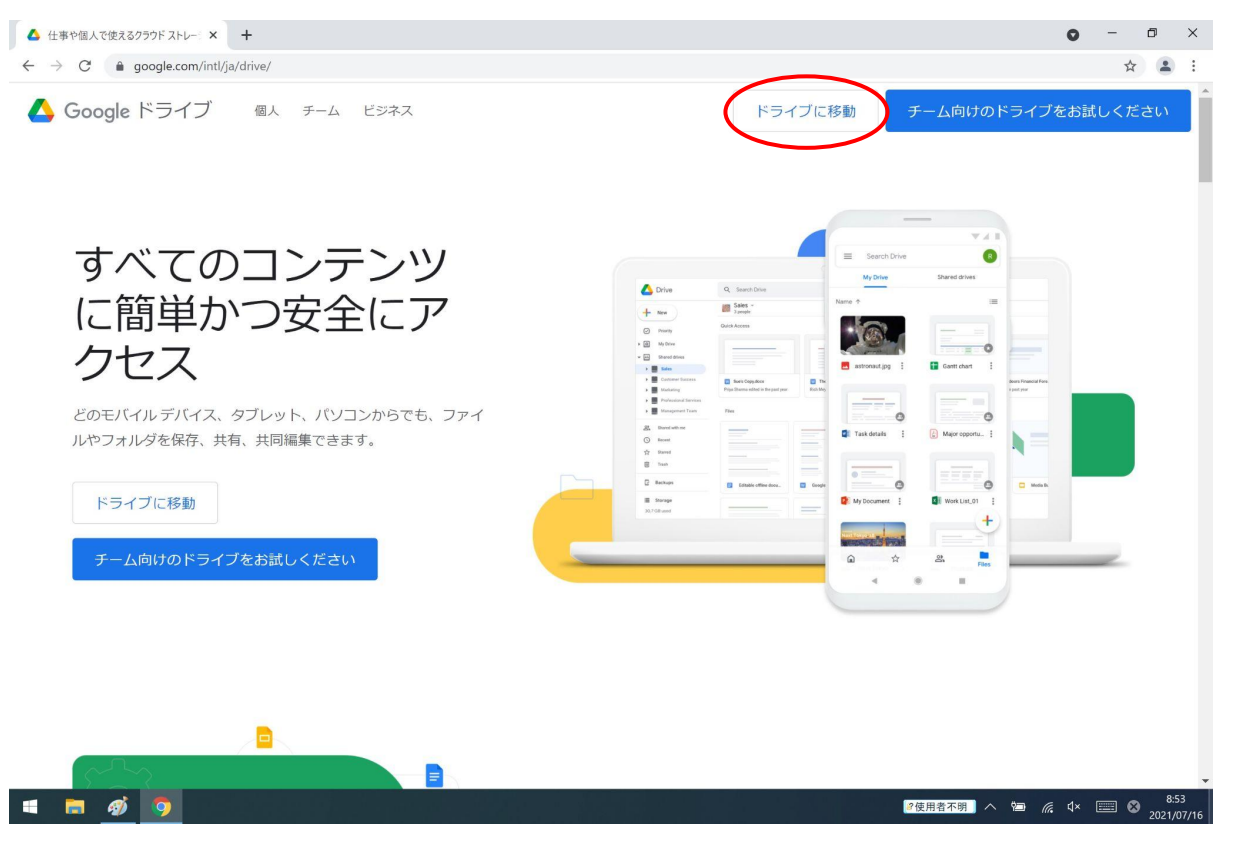

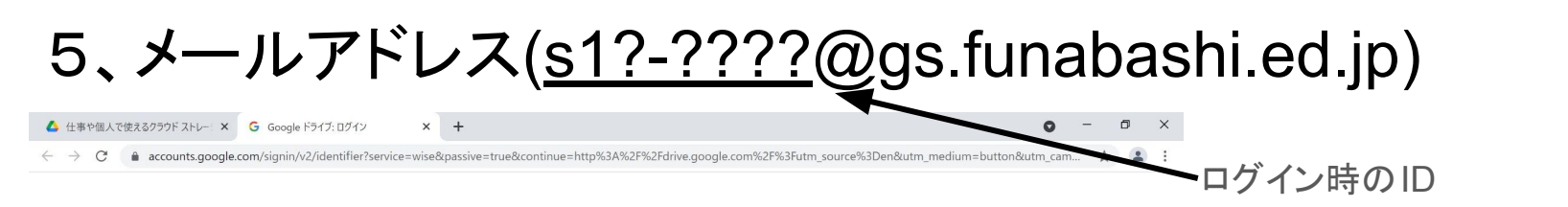

アカウントシートにメールアドレス
が載っています。

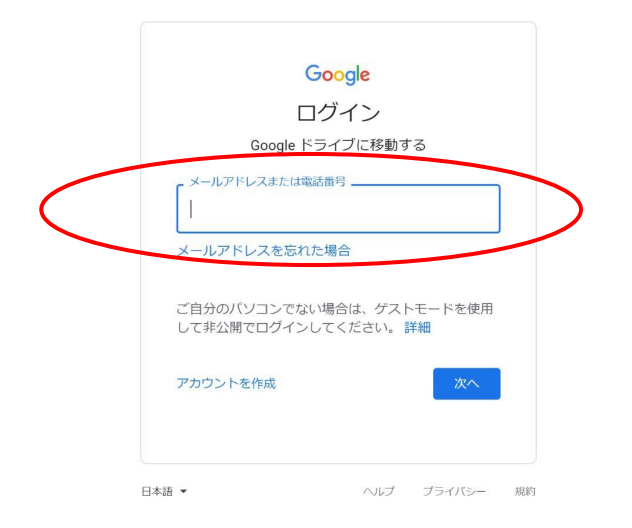

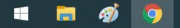

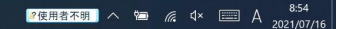

#### 6、いつものログイン

| 🝐 仕事や個人で使えるクラウド ストレー: 🗙 🔇 ログイン               | × +                                        | • - • ×                           |
|----------------------------------------------|--------------------------------------------|-----------------------------------|
| ← → C 🌲 r01-idp-funabashi.opesystem.com/idp, | /profile/SAML2/Redirect/SSO?execution=e1s1 | ☆ 🔒 :                             |
|                                              | ログイン                                       |                                   |
|                                              | 児童・生徒 教員                                   |                                   |
|                                              | 学校名 1999                                   |                                   |
|                                              | 学年 1997 -                                  |                                   |
|                                              | ID ன                                       |                                   |
|                                              |                                            |                                   |
|                                              | ログイン<br>TOP画面に戻る                           |                                   |
|                                              |                                            |                                   |
|                                              |                                            |                                   |
|                                              |                                            |                                   |
| = 🖬 🐠 🧿                                      | 《使用者不明                                     | ] ∧ 🖼 🧖 ↓× 📰 😵 8:55<br>2021/07/16 |

### 7、「Continue」をクリック

▲ 仕事や個人で使えるクラウドストレー:× G Google ドライブ: ログイン × +

o – o ×

🗧 🔶 🕐 👔 accounts.google.com/speedbump/samlconfirmaccount?continue=http%3A%2F%2Fdrive.google.com%2F%3Futm\_source%3Den&service=wise&sarp=1&scc=0&TL=AM3QAYaL00... 🕱 😩 🗄

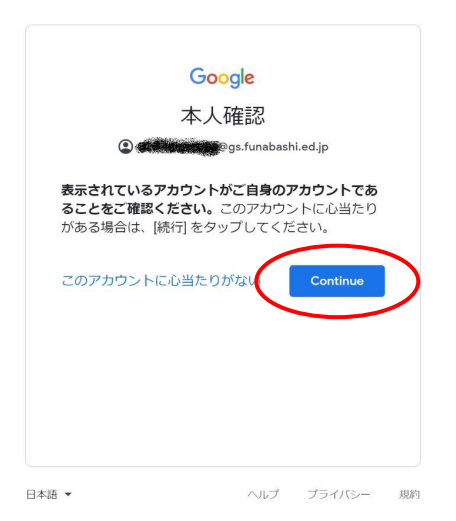

🛋 🧰 🛷 🧔

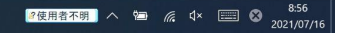

# 8、再び「goolgeアプリ」をクリック

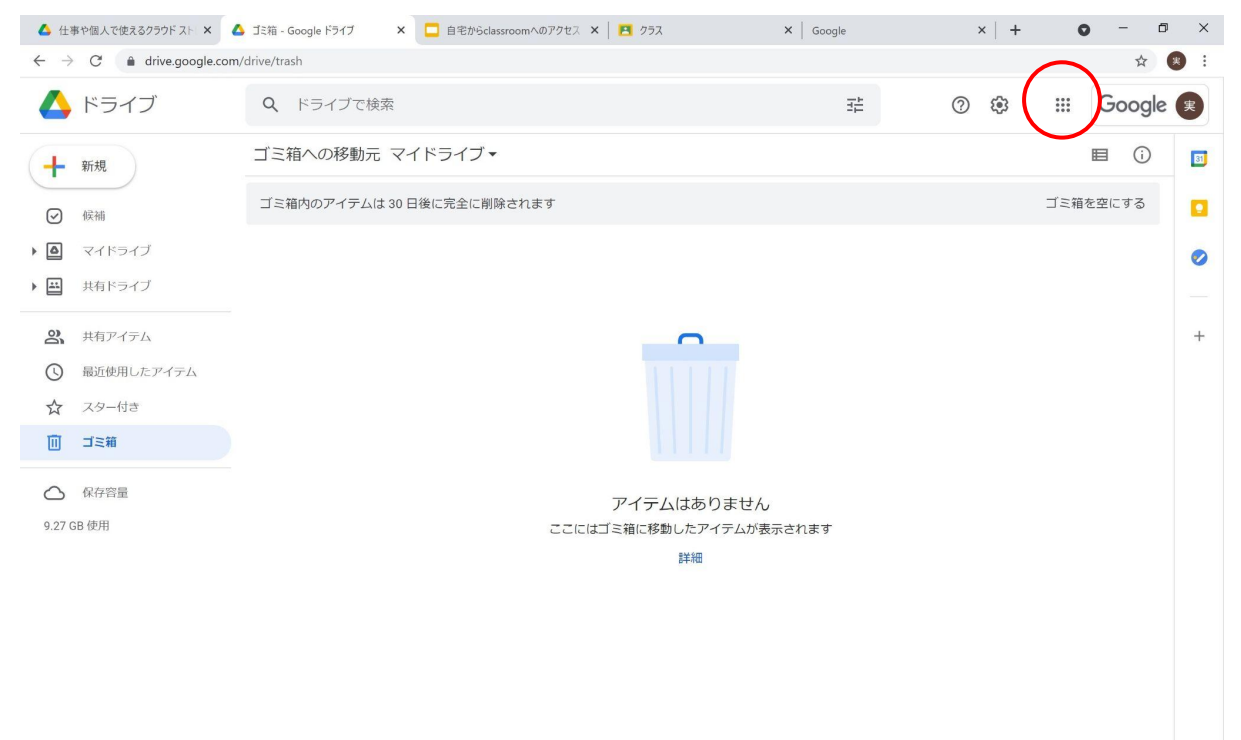

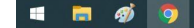

>

## 9、「Classroom」をクリック

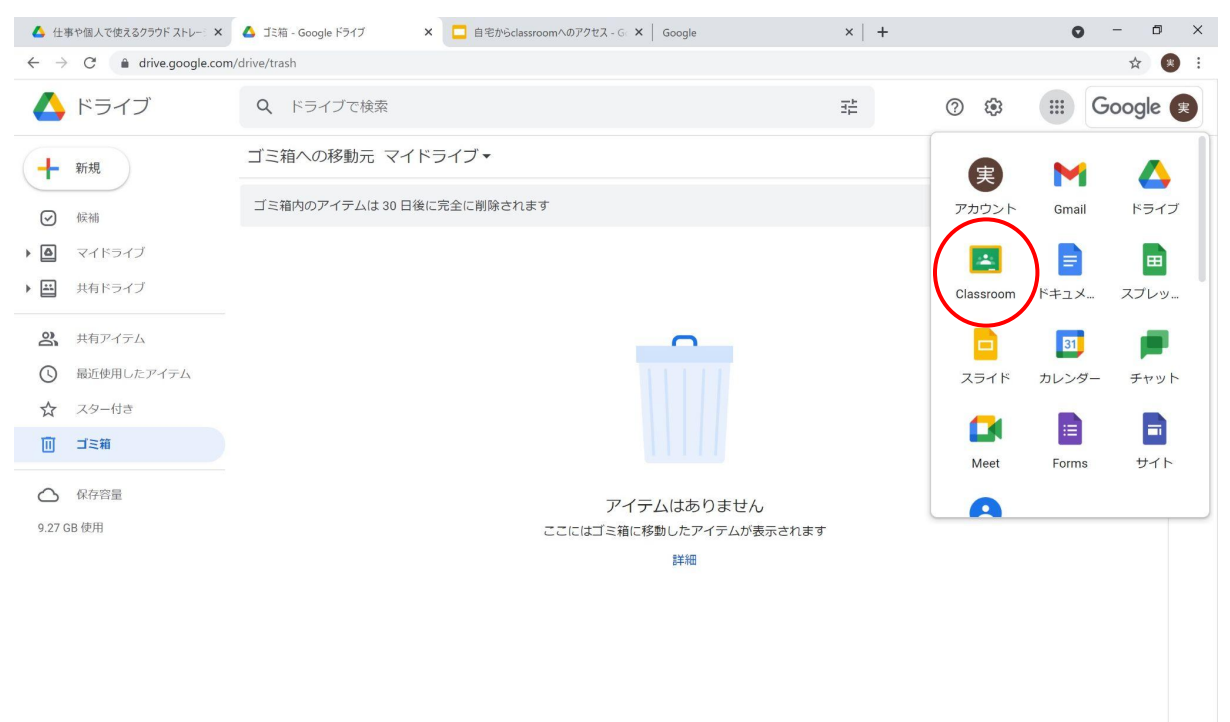

https://www.google.co.jp/intl/ja/about/products?tab=oh

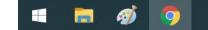

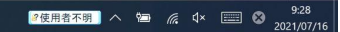

>

## 10、「Classroom」

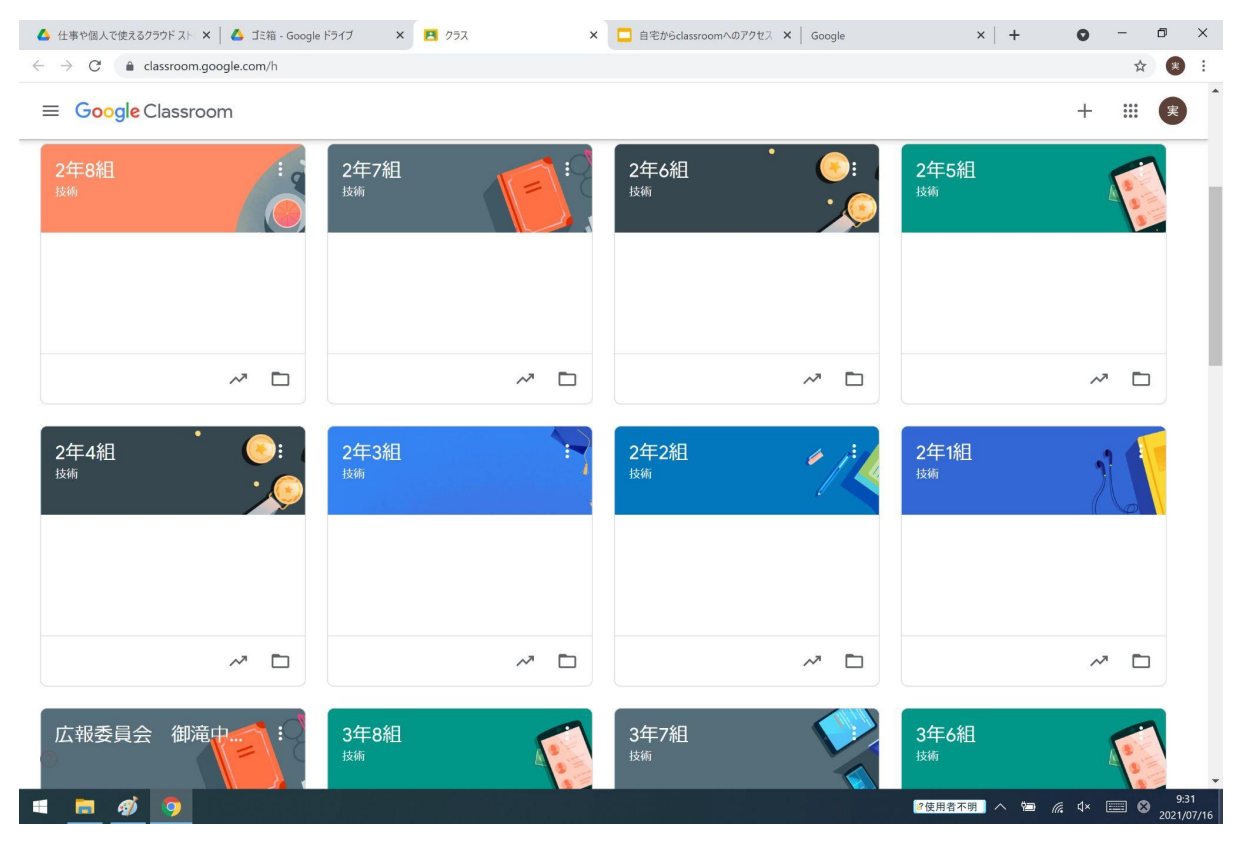